October 2017

It's your ESR

# Workstructures

### Organisations

#### **Overview**

Workstructures in ESR must be set up to reflect the way in which you wish to record and report upon your Organisation.

The set-up of Workstructures should be decided through collaboration between HR and Finance Departments. However the needs of Payroll and the organisation's management tiers need to be considered. This is critical for meaningful Organisational reporting.

The hierarchy should reflect the structure of the Employing Authority. There are two types of Organisation Classifications:

- HR Organisations which employees are attached to.
- Training Centres which can be used as OLM Training Centres or to define external Training providers.

#### **Benefits**

- Organisations are used to group staff together for reporting and security purposes.
- Enables the financial Charitable Marker and cost codes to be attached to different groups of employees.
- Determines the output of any Organisation based workforce, financial, and compliance reports in terms of its Directorates, Divisions, Clinical Management Teams, Wards, Departments to support business planning and decision making.
- Can group and record Hosted employees.

October 2017 It's your ESR

# Workstructures

### Organisations

#### What it looks like

#### **Create an Organisation**

| Vavigator                                                                                                    |                                |  |  |  |
|----------------------------------------------------------------------------------------------------|--------------------------------|--|--|--|
| <ul> <li>504 Absence Administration</li> <li>504 Absence Data Entry</li> <li>504 Bank Administration</li> <li>504 Business Intelligence Administration</li> <li>504 Career Management</li> <li>504 Disco Ad Hoc</li> <li>504 Element Entry - All Elements</li> <li>504 Element Entry - Expenses</li> <li>504 Element Entry - Timesheets</li> <li>504 Employee Relations Administration</li> <li>504 Employee Self Service</li> <li>504 Finance Reporting</li> <li>504 HR Administration</li> <li>504 HR Data Entry</li> <li>504 HR Data Entry</li> <li>504 Inter Authority Transfer Approval</li> <li>504 Inter Authority Transfer Initiation</li> <li>504 Learning Administration</li> <li>504 Local HRMS Systems Administration</li> <li>504 Local HRMS User Administration</li> <li>504 Local HRMS User Administration</li> <li>504 Local Workstructures Administration</li> <li>504 Manager Self Service</li> <li>504 Manager Self Service</li> </ul> | Please select a responsibility |  |  |  |

Login to your user account and click on XXX Local Workstructures Administration.

October 2017 It's your **ESR** 

# Workstructures

### Organisations

| Oracle Applications Home Dage                             |                             |
|-----------------------------------------------------------|-----------------------------|
| Oracle Applications nome Page                             |                             |
| Navigator                                                 |                             |
| 504 Absence Administration                                | Organisation                |
| 504 Absence Data Entry                                    |                             |
| 504 Bank Administration                                   | Locations                   |
| 504 Business Intelligence Administration                  | Description                 |
| 🛅 504 Career Management                                   | Hierarchy                   |
| 504 Disco Ad Hoc                                          | Diagrammer                  |
| 504 Element Entry - All Elements                          |                             |
| a 504 Element Entry - Expenses                            | Position                    |
| 504 Element Entry - Timesheets                            | Description                 |
| 504 Employee Relations Administration                     | Alexa Marca                 |
| 🛅 504 Employee Self Service                               | Mass Move                   |
| 🛅 504 Finance Reporting                                   | NHS Position Copy           |
| 504 HR Administration                                     | NHS Mass Position Update    |
| 504 HR Data Entry                                         |                             |
| 504 HR Management                                         | Workstructures              |
| 504 Inter Authority Transfer Approval                     | View Grade Description      |
| 504 Inter Authority Transfer Initiation                   | View Pay Scale              |
| 504 Learning Administration                               | View Deint Values           |
| 504 Local HRMS Systems Administration                     | View Point Values           |
| 504 Local HRMS Systems and User Administration            | View Grade Step             |
| S04 Local HRMS User Administration                        | View Generic Rate Retrieval |
| 504 Local Morkstructures Administration                   |                             |
| 504 Manager Self Service                                  | Requests                    |
| 504 Manager Self Service (Devroll Approvale Not Dequired) | Submit Request              |
| 504 Manager Self Service (Payroll Approvals Required)     | View Request                |
| 504 Occupational Health Administrator                     | Workflow Natifications      |
| 504 Payroll Administration                                |                             |
| 504 Payroll Audit                                         | Rucinece Intelligence       |
| 504 Payroll Data Entry                                    |                             |
| Proto Ho Allinia di                                       | Business Intelligence       |

Click on Description.

October 2017

It's your ESR

## Workstructures

### Organisations

| Name                        |                        | Туре                          |             |                |     |
|-----------------------------|------------------------|-------------------------------|-------------|----------------|-----|
| Dates                       |                        |                               |             |                |     |
| From                        | 17-OCT-2017            | То                            |             |                |     |
| Location                    |                        | Internal or Exter             | mal Interna | al             |     |
| Location Address            |                        |                               |             |                |     |
| Internal Address            |                        |                               |             |                | []] |
| Organization Classification | ations                 |                               |             |                |     |
| Name Occis                  | sion                   |                               | ×           | Enabled        |     |
|                             | Very event offerting d |                               |             |                |     |
| Ý                           | change it?             | ate is 17-001-2017. Do you wa | ant to      |                |     |
|                             |                        |                               |             |                |     |
|                             |                        | (Yes) (No                     | )   ·       | <u>O</u> thers |     |

Click No to accept the current effective date or click yes and change the date.

The From field will show the effective date for the Organisation. Positions cannot be attached to the new Organisation until after this date.

October 2017 It's your **ESR** 

## Workstructures

### Organisations

| Dat/ |                          |                    |                                                                                                    |          |
|------|--------------------------|--------------------|----------------------------------------------------------------------------------------------------|----------|
|      | Organization             |                    |                                                                                                    |          |
|      |                          |                    |                                                                                                    |          |
|      | Name                     |                    |                                                                                                    |          |
|      | Туре                     |                    |                                                                                                    |          |
| L L  | ocation                  |                    |                                                                                                    |          |
| Orga | anization Classification |                    |                                                                                                    |          |
| Org  | Name                     |                    |                                                                                                    |          |
| _    | ○ Egabled                | ○ <u>D</u> isabled | Either     Either     Output     Description     Description     Descr |          |
|      |                          |                    |                                                                                                    | <b>^</b> |
|      |                          | Clear N            | ew (A) Find (                                                                                                    | (B)      |
|      |                          |                    |                                                                                                    | _, _     |

Click the new button and the Organisation form will automatically open.

| Organization: 17-OCT-2017 |             |                      |                | _ 🗆 × |
|---------------------------|-------------|----------------------|----------------|-------|
| Name                      | 504 Ward 15 | Туре                 |                |       |
| From                      | 17-OCT-2017 | To                   |                |       |
| Location                  |             | Internal or External | Internal       |       |
| Location Address          |             |                      |                |       |
| Internal Address          |             |                      |                | []]   |
| Organization Classifica   | ations      |                      |                |       |
| Name                      |             |                      | Enabled        |       |
|                           |             |                      |                | A     |
|                           |             |                      |                | 3     |
| Ū                         |             |                      |                | 5     |
|                           |             |                      | <u>O</u> thers |       |
|                           |             |                      |                |       |
|                           |             |                      |                |       |

Click in the name field and enter the new Organisation name. This is a free text field.

October 2017 It's your **ESR** 

# Workstructures

### Organisations

The name must be prefixed with the unique 3 digit Employing Authority Identifier as this is key to ensuring they appear within the intended hierarchy. You should adopt Local Procedures for naming convention requirements.

| Organization: 17-OCT-2017                                                           |                                                                                                    |                                                       |     |  |
|-------------------------------------------------------------------------------------|----------------------------------------------------------------------------------------------------|-------------------------------------------------------|-----|--|
| ∩ Dates                                                                             | 504 Ward 15                                                                                                    | Ту                                                    | уре |  |
| From                                                                                | 17-OCT-2017                                                                                                    |                                                       | То  |  |
| Location<br>Location Address<br>Internal Address<br>Organization Classifica<br>Name | Crganization Ty<br>Find %<br>Corganization<br>Section<br>Sector<br>Service<br>Site<br>Social Care C<br>Special Healt<br>Speciality<br>Strategic Heal<br>Surgery<br>Team<br>Training Orga<br>Ward | Type Trganisations h Authority Ith Authority nisation |     |  |
|                                                                                     |                                                                                                    | Eind                                                  |     |  |

Click in the Type field select the Organisation Type and Click OK.

The location Internal or External field will automatically populate.

October 2017 It's your **ESR** 

# Workstructures

### Organisations

|                                      | 🗞 🕲   🌅<br>nanization 17-0                                | 🕸 🚳 (        | 1 🕅 🗶 ا 🌾 🌢                                 | ) 🖻 🙀 | <i> 🖉 🍣</i> | 0 🚳           | 3 🗎                    | Q   ' | ? |
|--------------------------------------|-----------------------------------------------------------|--------------|---------------------------------------------|-------|-------------|---------------|------------------------|-------|---|
|                                      | Dates                                                     | Name<br>From | 504 Ward 15<br>17-OCT-2017                  |       | Т           | ype War<br>To | d                      |       |   |
|                                      | [                                                         | Location     |                                             |       | Internal or | External      | Internal               |       |   |
| Find<br>Locat<br>Locat<br>104<br>504 | %<br>cation<br>ESR Hospital<br>ESR Hospital<br>SR Project |              | Description<br>ESR Hospital<br>ESR Hospital |       |             | 2pen          | Enabled<br>D<br>Qthers |       |   |
|                                      |                                                           | Ein          |                                             | ancel |             |               |                        |       |   |

Click on the icon next to the Location field and select a location for the Organisation. Click on OK. You will need to save your work before continuing.

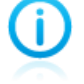

The location must have already been set up.

October 2017 It's your **ESR** 

## Workstructures

### Organisations

| Organization: 17-OCT-2017                   |                         |                            |                      |          |
|---------------------------------------------|-------------------------|----------------------------|----------------------|----------|
| Name                                        | 504 Ward 15             | Type W                     | /ard                 |          |
| From                                        | 17-OCT-2017             | То                         |                      |          |
| Location                                    | 504 ESR Hospital        | Internal or Externa        | Internal             |          |
| Location Address                            | ESR Hospital.Warwick Bu | siness Park.Warwick Road.V | Varwick.Warwickshire | e.CV3    |
| Internal Address                            |                         |                            |                      | []]      |
| <ul> <li>Organization Classifica</li> </ul> | tions                   |                            |                      |          |
| Name                                        |                         | _                          | Enabled              |          |
|                                             |                         |                            |                      | A        |
| Ĩ                                           |                         |                            |                      | 3        |
| Ĭ                                           |                         |                            |                      | <b>-</b> |
| <u></u>                                     |                         |                            | <u>O</u> thers       | D        |
|                                             |                         |                            |                      |          |
|                                             |                         |                            |                      |          |

Click on the icon next to the Name field.

October 2017

lt's your ESR

## Workstructures

### Organisations

|                   |            |           | × |
|-------------------|------------|-----------|---|
|                   |            |           |   |
| Find %            |            |           |   |
|                   |            |           |   |
| Organization Clas | sification |           |   |
| HR Organization   |            |           |   |
| Training Center   |            |           |   |
|                   |            |           |   |
|                   |            |           |   |
|                   |            |           |   |
|                   |            |           |   |
|                   |            |           |   |
|                   |            |           |   |
|                   |            |           |   |
|                   |            |           |   |
|                   |            |           |   |
| Cal.              |            |           |   |
|                   | 000000000  |           |   |
|                   | Eind       | OK Cancel |   |
|                   |            |           |   |

Select the Organisation Classification and click OK.

HR Organisation allows employees to be attached to an Organisation.

Training Centre indicates that the Organisation is used for training purposes.

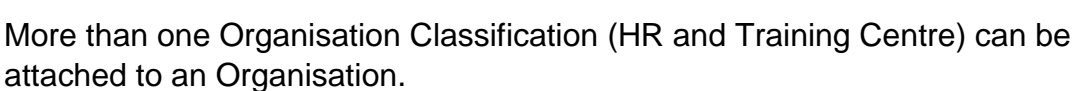

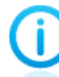

The Training Centre name is used in OLM Auto Emails listed below:

- Joining Instructions
- Update of Class Details
- Cancellation of Class
- Withdrawl from a Class

October 2017

It's your ESR

# Workstructures

### Organisations

| rganization: 17-OCT-2017                    |                         |                          |                     | _ C     |
|---------------------------------------------|-------------------------|--------------------------|---------------------|---------|
| Name                                        | 504 Ward 15             | Туре                     | Ward                |         |
| Dates From                                  | 17-OCT-2017             | То                       |                     |         |
| Location                                    | 504 ESR Hospital        | Internal or Exte         | rnal Internal       |         |
| Location Address                            | ESR Hospital.Warwick Bu | isiness Park.Warwick Roa | d.Warwick.Warwicksh | ire.CV3 |
| Internal Address                            |                         |                          |                     | [ ]     |
| <ul> <li>Organization Classifica</li> </ul> | tions                   |                          |                     |         |
| Name                                        |                         |                          | Enabled             |         |
| HR Organization                             |                         |                          |                     |         |
|                                             |                         |                          |                     | 3       |
| Ī                                           |                         |                          |                     | -       |
|                                             |                         |                          | Others              | Ň       |
|                                             |                         |                          |                     |         |
|                                             |                         |                          |                     |         |

To enable the Organisation the Enabled box must be ticked. The Organisation has to be enabled before employees can be attached to it or it can be used as a training centre.

Once created the Organisation must be attached to a Parent Organisation within the existing Organisation Hierarchy. Any Organisation not attached will disappear when the next overnight process is run.

October 2017

It's your ESR

## Workstructures

### Organisations

| Name                    | 504 Ward 15                   | Type Wa                                 | rd                    |                                               |  |
|-------------------------|-------------------------------|-----------------------------------------|-----------------------|-----------------------------------------------|--|
| Dates                   |                               | .,,,,,,,,,,,,,,,,,,,,,,,,,,,,,,,,,,,,,, |                       |                                               |  |
| From                    | 17-OCT-2017                   | То                                      |                       |                                               |  |
|                         | []                            |                                         | (e                    | Additional Organization Information           |  |
| Location                | 504 ESR Hospital              | Internal or External                    | Internal              |                                               |  |
| Location Address        | ESR Hospital.Warwick Business | Park.Warwick Road.Wa                    | arwick.Warwickshire.C | Find %                                        |  |
| Internal Address        |                               |                                         | ]                     | Additional Information                        |  |
| Organization Classifica | tions                         |                                         |                       | Apprenticeship Lew                            |  |
| Namo                    |                               |                                         | Enabled               | Costing Information                           |  |
|                         |                               |                                         |                       | Interfaces                                    |  |
| The Organization        |                               |                                         |                       | NHS Local GL Mapping                          |  |
|                         |                               |                                         |                       | NHS URPs Allocated to SSCs                    |  |
|                         |                               |                                         |                       | Parent Organization                           |  |
|                         |                               |                                         | <u>O</u> thers        | Paysiip Information<br>Repserv Reporting Info |  |
|                         |                               |                                         |                       | Print Payslip and P60                         |  |
|                         |                               |                                         |                       | Related Organizations                         |  |
|                         |                               |                                         |                       | Reporting Information                         |  |
|                         |                               | <u>O</u> pen                            |                       | Self Service Preference                       |  |
|                         |                               |                                         |                       | Shared Training Customers                     |  |

To attach an Organisation to a Parent click on the Others button. Select Parent Organisation from the Additional Organisation Information drop down list of values and click OK.

| Hierarchy        | Name                                  |   |
|------------------|---------------------------------------|---|
| 504 Kingston PCT | · · · · · · · · · · · · · · · · · · · | 4 |
|                  |                                       |   |
|                  |                                       |   |
|                  |                                       |   |
|                  |                                       |   |
| l                | Л                                     |   |

Click on the icon next to the Hierarchy field. Select the name of the appropriate Hierarchy. If only one Hierarchy is available it will default into this field.

October 2017

It's your ESR

# Workstructures

### Organisations

5 🛤 🏷 🕚 隊 🚳 🧶  $\gg$ 🕦 🎁 💋 🤿 | 🏄 🖾 🔵 0 ? 31 \_ 🗆 🗙 . 🗆 🗙 Hierarchy Name 1 504 Kingston PCT Find % Parent Name Internal/External ...... 504 E.C.G. Internal 504 E.E.G. Internal 504 E.N.T. Internal 504 E.S.R. Project Internal 504 EBME Other Internal 504 EBME X-Ray Internal 504 ESR Acute Bank Nursing Internal 504 ESR Care of the Elderly Internal 504 ESR Community Midwives Internal 504 ESR Domestic Contract Internal 504 ESR General Surgery Internal 504 ESR Hospitals NHS Trust Internal 504 ESR Medical A & E Internal • ( Eind <u>o</u>ĸ Cancel

Click in the Name Field and select the Parent Organisation. Click OK and save.

You will be taken back to the Organisation form.

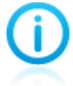

Attaching the Organisation to a Parent Organisation will ensure that reporting requirements can be satisfied at all levels of the Trust.

October 2017

lt's your **ESR** 

# Workstructures

### Organisations

| anization, 17-0     | 21-2017     |                                                                                                    |        |              |                  |
|---------------------|-------------|----------------------------------------------------------------------------------------------------|--------|--------------|------------------|
|                     | Name        | 504 Ward 15                                                                                                    | Тур    | ward         |                  |
| Dates               | From        | 17-OCT-2017                                                                                                    | Т      | 0            |                  |
| A                   | dditional C | Processor in the second second | ·· · - | × al Interna |                  |
| Locatio             |             |                                                                                                    |        | Warwick.V    | Varwickshire.CV3 |
| Intern: I           | Find %      |                                                                                                    |        |              | [       ]        |
| Organizatio<br>Name | Additiona   | I Information                                                                                                    |        | E E          | Enabled          |
| HR Org              | Costina     | Information                                                                                                    |        |              |                  |
|                     | Interface   | S                                                                                                    |        |              |                  |
|                     | NHS Lo      | cal GL Mapping                                                                                                    |        | 3            |                  |
| u                   | NHS UF      | Ps Allocated to SSCs                                                                                                    |        |              | <u> </u>         |
|                     | Parent 0    | rganization                                                                                                    |        | 8            | <u>O</u> thers   |
|                     | Payslip     | Information                                                                                                    |        |              |                  |
|                     | Penserv     | Reporting Info                                                                                                    |        |              |                  |
|                     | Print Pa    | vslip and P60                                                                                                    |        |              |                  |
|                     | Related     | organizations                                                                                                    |        |              |                  |
|                     | Self Ser    | vice Preference                                                                                                    |        |              |                  |
|                     | Shared      | Training Customers                                                                                                    |        |              |                  |
|                     | Shared      | Training Provider                                                                                                    |        |              |                  |
|                     |             |                                                                                                    |        |              |                  |

Click on others, select Costing Information and click OK.

The NHS Electronic Staff Record Programme is delivered in partnership with IBM

October 2017

It's your ESR

# Workstructures

### Organisations

| Organization: 17-OCT-2017          |           | _ 🗆 × |      |
|------------------------------------|-----------|-------|------|
| O Additional Information           | ×         |       |      |
| Costing Information                |           |       |      |
|                                    |           |       |      |
|                                    |           |       |      |
| ONHS Cost Allocation Flexfield     | OK        |       | ×    |
|                                    |           |       |      |
| Charitable Marker N Non-Charitable |           |       |      |
| Cost Centre                        |           |       |      |
|                                    |           |       |      |
|                                    | OK Cancel | Clear | Help |
|                                    |           |       |      |

Click into the Costing Information field and the NHS Cost Allocation Flexfield will open.

The Charitable Marker field will default to No. You can change this to Yes if appropriate.

| <mark>O</mark> Organ | ization: 17-OCT-2017           |             |     | -        | . 🗆 🗙 |      |
|----------------------|--------------------------------|-------------|-----|----------|-------|------|
| 0                    | Additional Information         |             |     | ×        |       |      |
|                      | Costing Information            |             |     |          |       |      |
|                      |                                |             |     |          |       |      |
|                      |                                |             |     |          |       |      |
|                      |                                |             | ОК  |          |       |      |
|                      | ONHS Cost Allocation Flexfield |             |     |          |       | ×    |
| 4                    |                                |             |     |          |       |      |
| _                    | Charitable Marker N Non-C      | haritable   |     |          |       |      |
|                      | Cost Centre 504 13579          | ··· Ward 15 |     |          |       |      |
|                      | (•                             |             | 335 |          |       | Þ    |
|                      |                                |             | QK  | Cancel ) | Clear | Help |
| [ [                  |                                |             |     |          |       |      |
|                      |                                |             | Qt  | thers    |       |      |
|                      |                                |             |     |          |       |      |
|                      |                                |             |     |          |       |      |

Click on the icon next to the Cost Centre. Search for the relevant Cost Centre and click OK.

October 2017 lt's your **ESR** 

## Workstructures

### Organisations

| Additional Information | ×  |
|------------------------|----|
| Costing Information    |    |
| UNI504 13579           |    |
|                        | ОК |
|                        |    |

Click OK.

Allocating Costing Information to an Organisation will ensure that associated employees will have this information defaulted to their assignment. This will mean accurate financial cost information can be applied during the costing process and reported on.

If an Organisation hosts employees for an external body this can be highlighted.

| rganization             |                        |                          | -                           |
|-------------------------|------------------------|--------------------------|-----------------------------|
| Name                    | 504 Ward 15            | Туре                     | Ward                        |
| - Dates<br>From         | 17-OCT-2017            | То                       | 31-OCT-2017                 |
| Location                | 504 ESR Hospital       | Internal or Exte         | ernal Internal              |
| Location Address        | ESR Hospital.Warwick B | usiness Park.Warwick Roa | ad.Warwick.Warwickshire.CV3 |
| Internal Address        |                        | ]                        | []                          |
| Organization Classifica | ations                 |                          |                             |
| Name                    |                        |                          | Enabled                     |
| HR Organization         |                        |                          |                             |
|                         |                        |                          |                             |
|                         |                        |                          |                             |
|                         |                        |                          | Others                      |
|                         |                        |                          |                             |
|                         |                        |                          |                             |
|                         |                        |                          |                             |

Click in the DFF on the Organisation form.

October 2017 It's vour **ESR** 

## Workstructures

### Organisations

| Organization              |            |                   |                          |            | =                     |      |
|---------------------------|------------|-------------------|--------------------------|------------|-----------------------|------|
| Nam                       | 504 Wa     | rd 15             | Туре                     | Ward       |                       |      |
| - Dates                   | 004 110    |                   | Type                     | vvara      |                       |      |
| Fro                       | m 17-OCT   | -2017             | То                       | 31-0       | CT-2017               |      |
| Locatio                   | on 504 ESI | R Hospital        | Internal or Exte         | ernal      | nternal               |      |
| Location Addres           | s ESR Ho   | spital.Warwick Bu | isiness Park.Warwick Roa | ad.Wan     | wick.Warwickshire.CV3 |      |
| Internal Addres           | s          |                   |                          |            | [ []]]] ]             | 1    |
| Add'l Org. Unit Details   |            |                   |                          |            |                       | 2    |
|                           |            |                   |                          |            |                       |      |
| Organisation End Date F   | Reason     | Hosted Organisat  | tion 💌                   |            |                       |      |
| Welsh Organisation Tran   | slation    |                   |                          |            |                       |      |
| genda for Change Effectiv | /e Date    | Find %            |                          |            |                       |      |
| Hosted Organ              | isation    | Hosted Organis    | sation                   |            |                       |      |
| CRS Organisation NACS     | S Code     | No                |                          |            |                       |      |
| Department M              | anager     | Yes               |                          |            |                       |      |
| NHS CRS V                 | Vorklist   |                   |                          |            |                       |      |
| NHS CRS S                 | ponsor     | Eind              | QK Cancel                |            |                       |      |
| Payroll Approv            | al Role    |                   |                          | ,          |                       |      |
| Stat & Mand Competend     | e Role     |                   |                          |            |                       |      |
| Target Organ              | isation    |                   |                          |            |                       |      |
|                           | •          |                   |                          |            |                       | Þ    |
|                           |            |                   |                          |            |                       | (    |
|                           |            |                   | <u> </u>                 | <u>D</u> K | Cancel Clear          | Help |
|                           |            |                   |                          |            |                       |      |

Click in the Hosted Organisation field.

Select Yes and click OK. The Hosted Organisation form will close. Click OK to save.

0

Hosted Organisation information can then be counted separately from the Hosts total which may otherwise appear inflated. This is particularly important for Data Warehouse users to be able to identify correct workforce metrics.

Separate Organisations should be set up for Bank positions and Widowers:

- For Bank positions; so that Bank Administration module can locate them.
- For Widowers; to ensure correct headcount reporting as they will not be treated as employees.

For Widowers the Organisation Type should be Service so that they can be excluded from any employee workforce metrics.

# Workstructures

### Organisations

| October 2017         |
|----------------------|
| lt's your <b>ESR</b> |

#### End an Organisation

| ganization              |                        |                           |                       | _ 0       |
|-------------------------|------------------------|---------------------------|-----------------------|-----------|
| Name                    | 504 Ward 15            | Туре                      | Ward                  |           |
| - Dates<br>From         | 17-OCT-2017            | То                        | 31-OCT-2017           |           |
| Location                | 504 ESR Hospital       | Internal or Exter         | nal Internal          |           |
| Location Address        | ESR Hospital.Warwick B | usiness Park.Warwick Road | d.Warwick.Warwickshir | e.CV3     |
| Internal Address        |                        |                           |                       | [ []]]] ] |
| Organization Classifica | ations                 |                           |                       |           |
| Name                    |                        |                           | Enabled               |           |
| HR Organization         |                        |                           | ✓                     | - A       |
| Ĩ                       |                        |                           |                       |           |
|                         |                        |                           |                       |           |
|                         |                        |                           | Others                |           |
|                         |                        |                           |                       |           |
|                         |                        |                           |                       |           |
|                         |                        |                           |                       |           |

Populate the To Date field with the Organisation end date and click in the DFF to open the Additional Org. Unit Details.

| O Add'l Org. Unit Details        | ×                  |
|----------------------------------|--------------------|
|                                  |                    |
| Organisation End Date Reason     | No Longer Required |
| Welsh Organisation Translation   |                    |
| Agenda for Change Effective Date |                    |
| Hosted Organisation              |                    |
| CRS Organisation NACS Code       |                    |
| Department Manager               |                    |
| NHS CRS Worklist                 |                    |
| NHS CRS Sponsor                  |                    |
| Payroll Approval Role            |                    |
| Stat & Mand Competence Role      |                    |
| Target Organisation              |                    |
|                                  |                    |
|                                  | QK Clear Help      |

You need to complete the Organisation End Date Reason and Click OK.

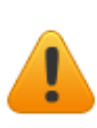

Organisations that are no longer required should be end dated rather than deleted, as this will ensure that historic reporting on the Organisation is possible. If an Organisation is deleted you will lose all historic information on an employee record, and it will not appear on any reports current or retrospective.

October 2017

It's your ESR

# Workstructures

### Organisations

#### **Business Intelligence**

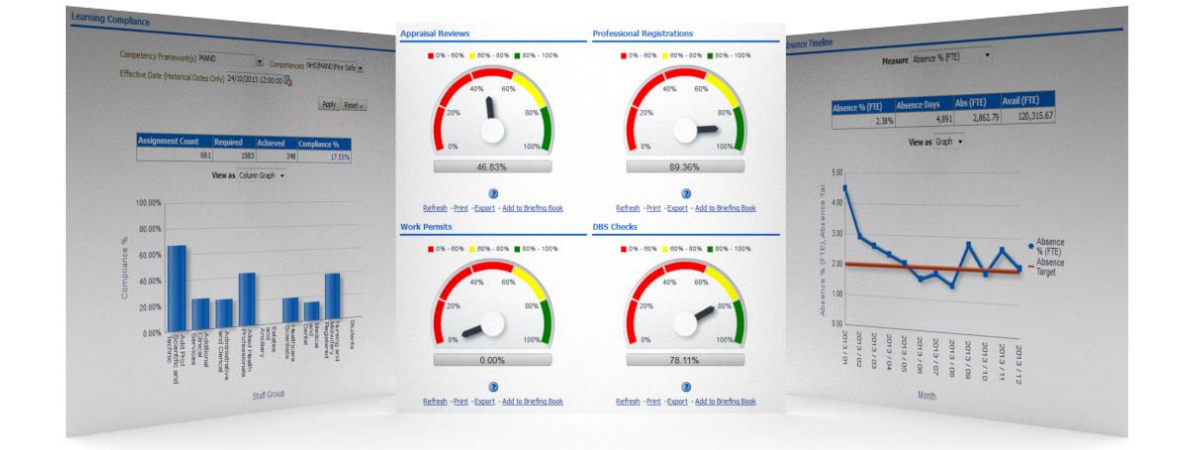

The set-up of ESR Workstructures is crucial for meaningful and accurate reporting. If set-up correctly information is available for all levels of the Employing Authority hierarchy.

Dashboards on staff in post, turnover, compliance and absence management give HR Professionals and line manager's key information on their workforce in a simple and easy to use format. Drilling through to the detail below the headline information makes ESR BI essential to the HR and workforce management process.

#### **Further Information**

Further information can be obtained from the links below:

| Links                     |
|---------------------------|
| ESR Website               |
| ESR User Manual (N3 Only) |
| Kbase                     |

You can also contact your local ESR Account Manager or Functional Advisor (Details available on ESR Website)